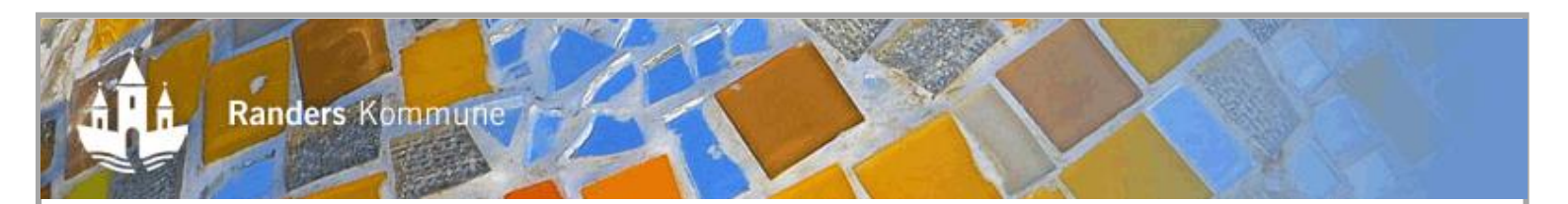

# Hvordan tager jeg et e-læringskursus

# 1. Du tilmelder dig det ønskede e-læringskursus

Du tilmelder dig e-læringskurset i Randers Kommunes kursuskatalog, Plan2Learn: <a href="https://randers.plan2learn.dk/">https://randers.plan2learn.dk/</a>

Du skal bruge dine login koder til Plan2Learn.

| Le CPR            | 0         |  |  |  |  |  |
|-------------------|-----------|--|--|--|--|--|
| Adgangskode       |           |  |  |  |  |  |
| Login             |           |  |  |  |  |  |
| Glemt adgangskode | Ny bruger |  |  |  |  |  |

Brugeradgang

Du får tilsendt en e-mail med direkte link til det kursus, du har tilmeldt dig.

# 2. Når du er tilmeldt og logget ind, gør du følgende for at afspille e-læringskurset:

- 1. I toppen af siden klikker du på **Min Side**
- 2. Vælger Mine aktiviteter
- 3. Klikker på Afspil-knappen

| Katalog Min side                | 2                                                              |              |            |                   |        | 🚯 Kontakt Hotline           |
|---------------------------------|----------------------------------------------------------------|--------------|------------|-------------------|--------|-----------------------------|
| ත් Mine aktiviteter             | ⊠ Evalueringer                                                 | ♀ Grupperum  | ,○ Agenter | 🌡 Brugerprofil    |        |                             |
| Tilbage                         |                                                                |              |            |                   |        |                             |
| It-sikk<br>Holdnr: 01<br>I GANG | erhed - oblig                                                  | gatorisk for | nyansatt   | e                 |        |                             |
| Holdnr.: (<br>I GANG            | )1                                                             |              |            |                   |        | Ret tilmelding 🔀 Afmeld     |
| Materiale                       | 2                                                              |              |            |                   |        | Materialet skal gennemføres |
| Titel                           |                                                                |              |            | Score (%)         | Status |                             |
| It-siki<br>nyan:<br>Fra 1:      | kerhed - obligatorisk for<br>satte<br>8-12-2014 til 01-07-2020 | )            |            | Ikke understøttet | •      | Afspil                      |
|                                 |                                                                |              |            |                   |        |                             |

1

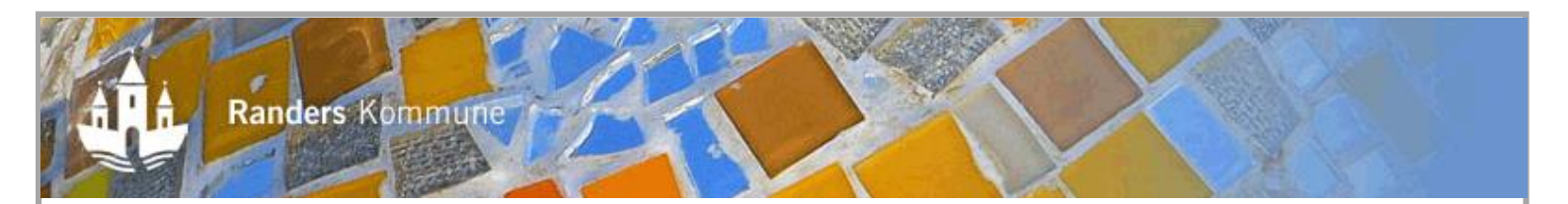

#### 3. Kan jeg tage kurset hjemmefra?

Du kan tage kurset på enhver PC, der har internetadgang. Det eneste, du behøver, er dine login koder til Plan2Learn.

# 4. Hvor kan jeg se, mit resultat og at jeg har gennemført kurset?

 

 Titel
 Score (%)
 Status

 Int-sikkerhed - obligatorisk for nyansatte Fra 18-12-2014 til 01-07-2020
 Ikke understøttet
 Ikke understøttet

Hvorefter du får denne side, hvor du kan se "Gennemført", "Aktuel status", "Historik" og "Aktivitetslog":

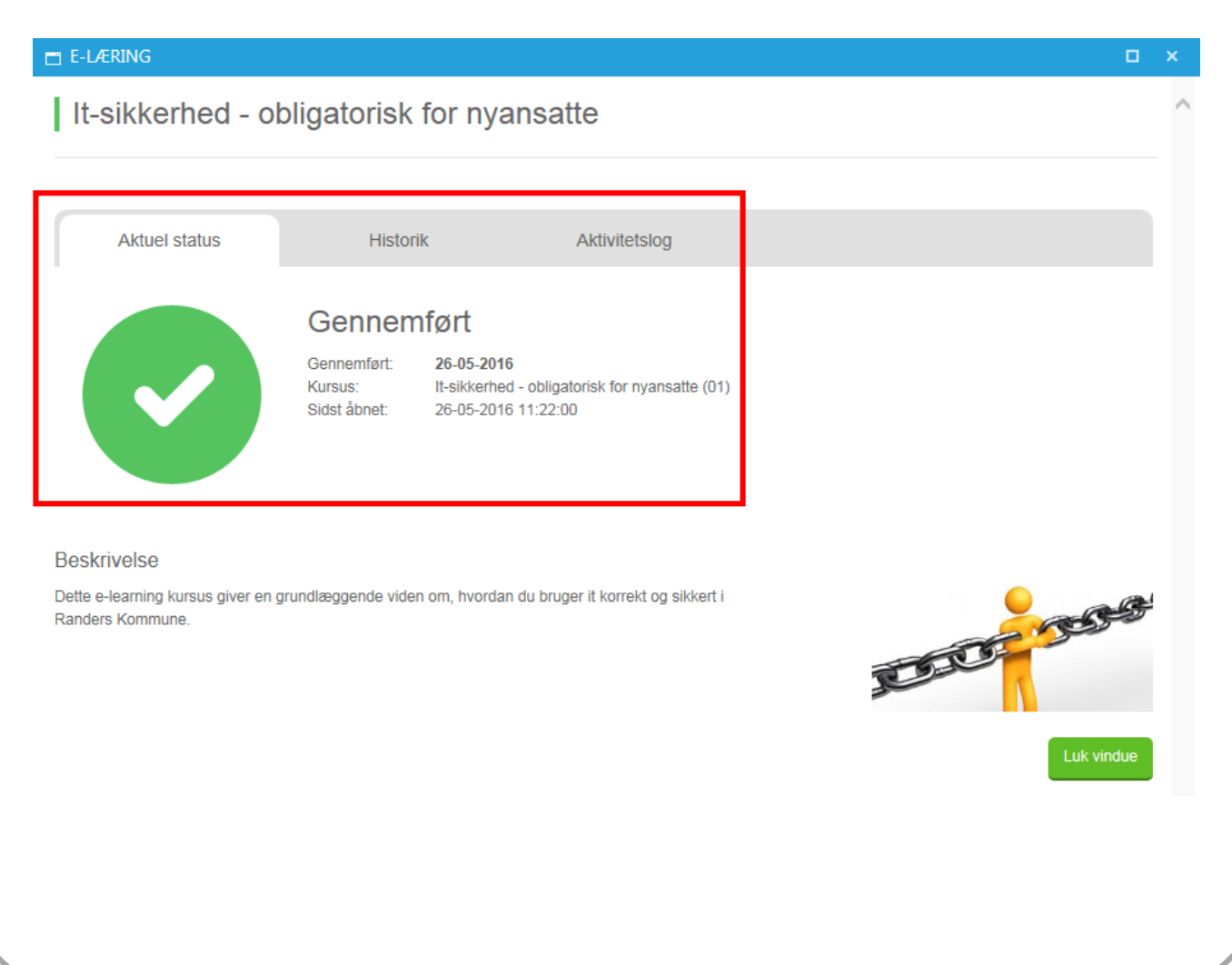

2

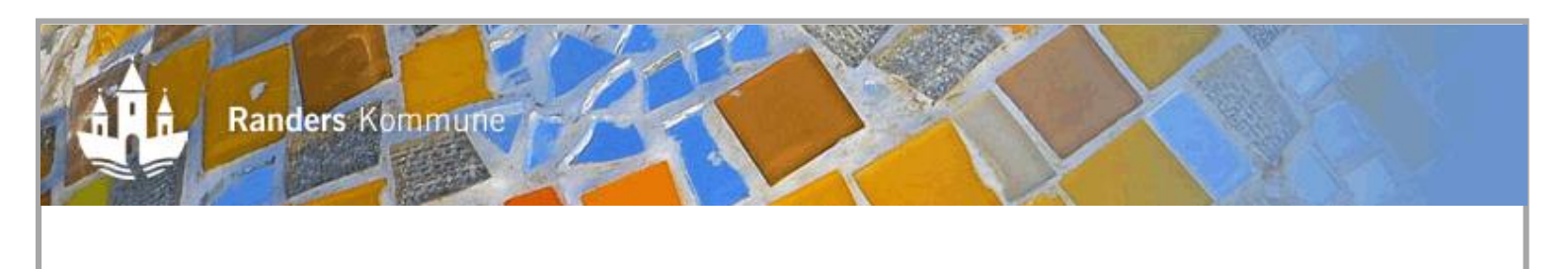

# 4. Kan jeg tage hele kurset forfra?

Ja, du kan altid tage kurset forfra igen. Du starter ved at klikke på "Afspil".

| Titel                                                                         | Score (%)         | Status |        |
|-------------------------------------------------------------------------------|-------------------|--------|--------|
| It-sikkerhed - obligatorisk for<br>nyansatte<br>Fra 18-12-2014 til 01-07-2020 | Ikke understøttet | 0      | Afspil |

# 6. Hvad gør jeg, hvis jeg oplever problemer med at tage kurset?

Oplever du problemer med at afspille kurset, kontakt venligst kursusansvarlig.